# datap

## **TYP03** v 11 - das ist neu

#### Hilfreiche Infos für Redakteure

Kerstin Nägler

#### Veränderbare Breite der Seitenbaum-Ansicht

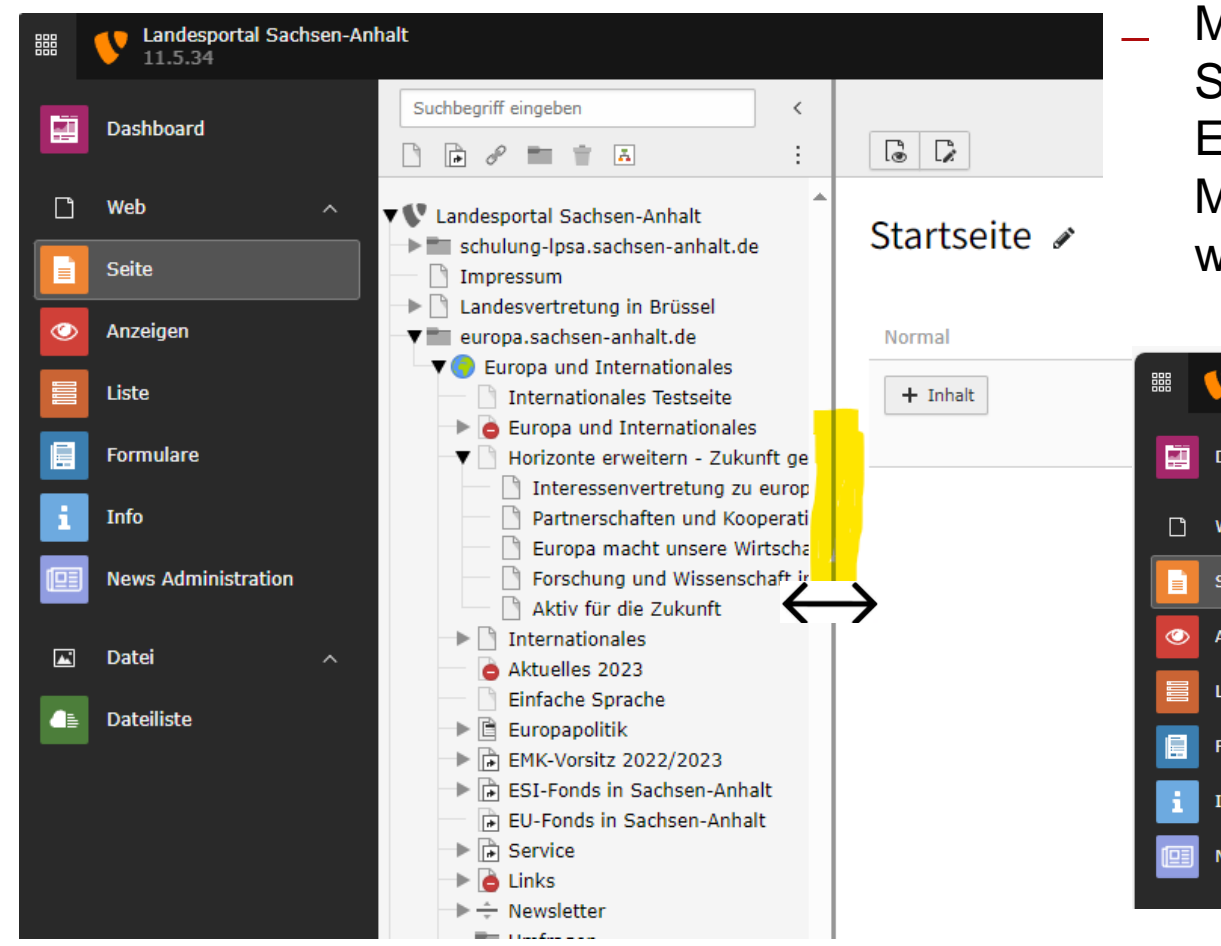

Mit der Maus auf den Trennstrich zw. Seitenbaum und Seiteninhaltsbereich gehen. Es erscheint ein Doppelpfeil. Mit gedrücktem Mauszeiger kann der Trennstrich verschoben werden.

|   | Landesportal Sachsen-And<br>11.5.34 | halt                                                                                                    |        |              |
|---|-------------------------------------|----------------------------------------------------------------------------------------------------|--------|--------------|
|   | Dashboard                           | Suchbegriff eingeben                                                                                                    | <<br>: |              |
| Ľ | Web ^                               | V Standesportal Sachsen-Anhalt                                                                                                    | *      | Startsoito 🛷 |
|   | Seite                               | Impressum                                                                                                    |        | Startsette y |
| ٢ | Anzeigen                            | Landesvertretung in Brüssel     europa.sachsen-anhalt.de                                                                                                    |        | Normal       |
|   | Liste                               | Internationales     Internationales     Internationales                                                                                                    |        | + Inhalt     |
|   | Formulare                           | Europa und Internationales     View Provide Provide Provi |        |              |
| i | Info                                | <ul> <li>Interessenvertretung zu europäischen Themen</li> <li>Partnerschaften und Kooperationen weltweit</li> <li>Europa macht unsere Wirtschaft leistungsfähig</li> </ul>                                                                                                    |        |              |
|   | News Administration                 | Forschung und Wissenschaft international aufgestellt     Aktiv für die Zukunft     Internationales                                                                                                    |        |              |

#4

#### Suchfeld prominent über dem Seitenbaum platziert

id=6743

Nowe

cono.

| Employed Landes | sportal Sachsen-Anhalt ————————————————————————————————————                                                                     | Der S    |
|-----------------|----------------------------------------------------------------------------------------------------|----------|
| Dashboard       | Suchbegriff eingeben <                                                                                                    | Seiter   |
| 🗋 Web           | ↑ V Landesportal Sachsen-Anhalt                                                                                                 | vor de   |
| Seite           | schulung-lpsa.sachsen-anhalt.de Startseite 🖋                                                                                    | aller s  |
| O Anzeigen      | Landesvertretung in Brüssel      Europa.sachsen-anhalt.de      Normal      Europa.und Internationales                           | forschun |
| 📄 Liste         | Internationales     Internationales     Internationales     Internationales                                                     | •        |
| Formulare       | <ul> <li>Europa und Internationales</li> <li>Horizonte erweitern - Zukunft ge</li> <li>Interessenvertretung zu europ</li> </ul> | Land     |
| i Info          | Partnerschaften und Kooperati                                                                                                   | Im       |
| News Adm        | inistration Europa macht unsere Wirtscha                                                                                        | ▼∎ eu    |
| 🛋 Datei         | Internationales     Aktuelles 2023                                                                                              |          |
| Dateiliste      | Einfache Sprache                                                                                                    | Eu       |
| _               | EMK-Vorsitz 2022/2023                                                                                                    | • 📰 m    |
|                 | ESI-Fonds in Sachsen-Anhalt                                                                                                    | - M\     |
|                 | EU-Fonds in Sachsen-Annait                                                                                                    | au       |
|                 | Links                                                                                                    |          |
|                 | ► ÷ Newsletter                                                                                                    | → ■ wv   |
|                 | Umfragen                                                                                                    | - 🗖 St   |
| _ *Die I        | D einer Seite oder eines Ordners erscheint, <u>Horizonte erweit</u>                                                             | 🕨 🕩 Me   |

wenn sie mit der Maus auf das Icon gehen

Der Seitenbaum wird nach dem Suchwort (auch ID\* ist möglich!) durchsucht und nicht-relevante Seiten werden ausgeblendet. Es bleibt der Pfad vor der Treffer-Seite stehen sowie die 1. Ebene aller sichtbaren Einstiegspunkte.

| forschung und                                                                                                    | <                | 67434                                                                                                    | <             |
|----------------------------------------------------------------------------------------------------|------------------|----------------------------------------------------------------------------------------------------|---------------|
| ) 🕞 🖉 🖿 🖬 👗                                                                                                    | :                | 🗅 🕞 🖋 🖿 🕇 👗                                                                                                    | ÷             |
| <ul> <li>Landesportal Sachsen-Anhalt</li> <li>schulung-Ipsa.sachsen-anhalt.de</li> <li>Impressum</li> <li>Landesvertretung in Brüssel</li> <li>europa.sachsen-anhalt.de</li> <li>Europa und Internationales</li> <li>Horizonte erweitern - Zuku</li> <li>Forschung und Wissens</li> <li>Europa - News</li> <li>mwu.sachsen-anhalt.de</li> <li>MWU - News</li> <li>aura.sachsen-anhalt.de</li> <li>meuraturatlas.sachsen-anhalt.de</li> <li>www.sachsen-anhalt.de</li> <li>Startseite</li> <li>Meta</li> </ul> | nft ge<br>schaft | <ul> <li>Landesportal Sachsen-Anhalt</li> <li>schulung-Ipsa.sachsen-anhalt.de</li> <li>Impressum</li> <li>Landesvertretung in Brüssel</li> <li>europa.sachsen-anhalt.de</li> <li>Europa und Internationales</li> <li>Horizonte erweitern - Zukunf</li> <li>Forschung und Wissenscha</li> <li>Europa - News</li> <li>mwu.sachsen-anhalt.de</li> <li>MWU - News</li> <li>aura.sachsen-anhalt.de</li> <li>machhaltigkeit.sachsen-anhalt.de</li> <li>reparaturatlas.sachsen-anhalt.de</li> <li>Startseite</li> <li>Meta</li> </ul> | t ge<br>aft i |

#### Den Seitenbaum komplett einklappen

| Landesportal Sachsen-An<br>11.5.34                                                   | halt                                                                                                    | _ Dies       | <ul> <li>Diese Funktion liegt etwas versteckt,</li> <li>f         ür die Arbeit in umfangreichen oder i</li> </ul>                                                                                                    |  |  |  |
|--------------------------------------------------------------------------------------|----------------------------------------------------------------------------------------------------|--------------|----------------------------------------------------------------------------------------------------|--|--|--|
| Dashboard                                                                            | Suchbegriff eingeben                                                                                                    | Seite        | Seitenbäumen hilfreich.                                                                                                    |  |  |  |
| NebSeiteAnzeigenIsteFormulareFormulareNews AdministrationAlateiAlateiDateiAnteiliste | <ul> <li>Landesportal Sachsen-Anhalt</li> <li>schulung-lpsa.sachsen-anhalt.de</li> <li>Schulungen - Startseite</li> <li>Schulungen - Startseite</li> <li>Stellenausschreibungen der Landes</li> <li>Impressum</li> <li>Landesvertretung in Brüssel</li> <li>europa.sachsen-anhalt.de</li> <li>Europa und Internationales</li> <li>Internationales Testseite</li> <li>Europa und Internationales</li> <li>Horizonte erweitern - Zukunft ge</li> <li>Interessenvertretung zu europ</li> <li>Partnerschaften und Kooperati</li> <li>Europa macht unsere Wirtscha</li> <li>Forschung und Wissenschaft ir</li> <li>Aktiv für die Zukunft</li> <li>Internationales</li> <li>Einfache Sprache</li> <li>EUropapolitik</li> <li>ESI-Fonds in Sachsen-Anhalt</li> <li>Service</li> <li>Links</li> </ul> | Startseite 🖍 | Suchbegriff eingeben         Impressum         Impressum         Impressed         Impressed         Impressed         Impressed         Impressed         Impressed         Impressed         Impressed         Impressed         Impressed         Impressed         Impressed         Impressed         Impressed |  |  |  |

kt, ist aber oft er mehreren

<

## Das Handling mit Datensätzen in der Dateiliste (Fotos, PDF etc.) wurde optimiert

\_ Die Haupt-Bearbeitungsfunktionen wurden in den Fokus gerückt

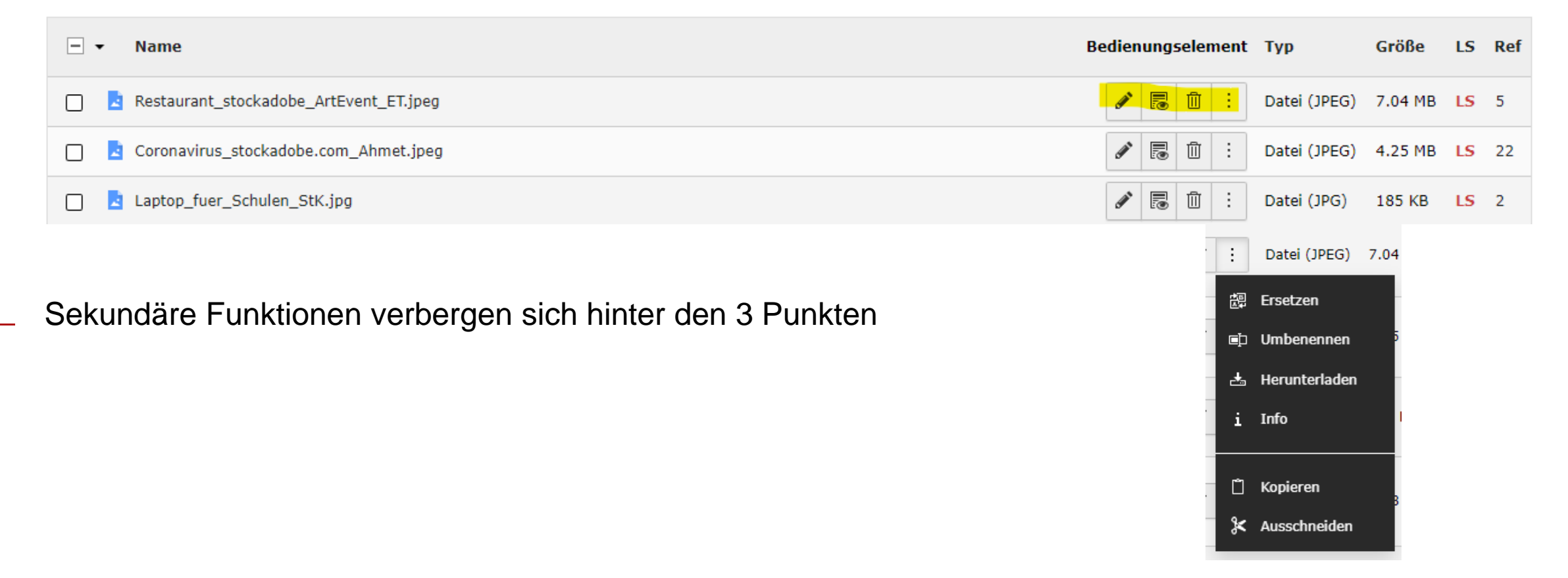

ē

#### Das Handling mit Datensätzen in der Dateiliste (Fotos, PDF etc.) wurde optimiert

Die Listenansicht ist konfigurierbar

|   | Spalten anzeigen |         |    | <b>_</b> . |                |  |
|---|------------------|---------|----|------------|----------------|--|
| t | Тур              | Größe   | LS | Ref        | Erstelldatum   |  |
| ] | Datei (JPEG)     | 7.04 MB | LS | 5          | 13-05-20 16:30 |  |

| Spalten für Datei anzeigen         |                                 |  |  |  |
|------------------------------------|---------------------------------|--|--|--|
| Filtern nach: Suchbegriff eingeben |                                 |  |  |  |
| Alle auswählen                     | R Auswahl umkehren              |  |  |  |
| Als fehlend markiert [missing]     | Alternativer Text [alternative] |  |  |  |
| Beschreibung [description]         | Breite [width]                  |  |  |  |
| Copyright [copyright]              | Dateityp [type]                 |  |  |  |
| Eindeutige ID [uid]                | Erstelldatum [crdate]           |  |  |  |
| Cröße Leizel                       | Löhn Fholight 1                 |  |  |  |

Die Vorschaubilder sind einfach ein- und ausblendbar in der Listenansicht

Vorschaubilder anzeigen

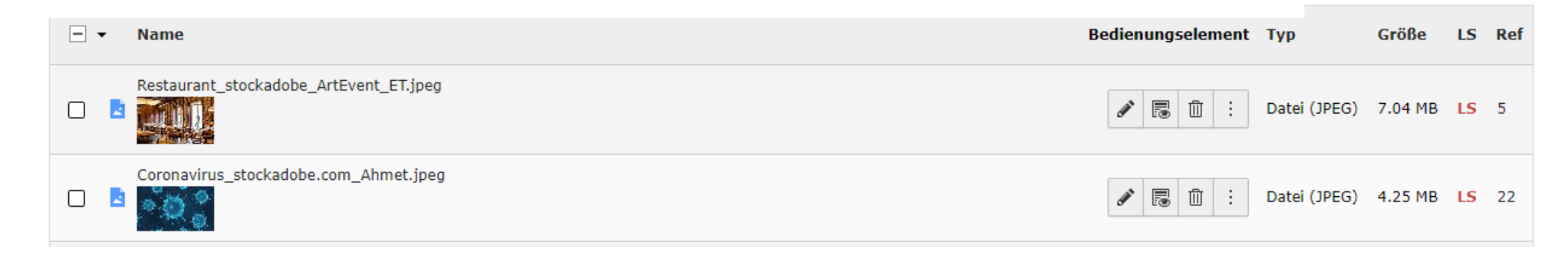

## Das Handling mit Datensätzen in der Dateiliste (Fotos, PDF etc.) wurde optimiert

 Eine Mehrfachauswahl von Dateien per Checkbox mit einer Auswahl von Bearbeitungsfunktionen wurde ergänzt.

| Datei-Metadaten "Wimmelbild_Ankuendigur                                                                                          | g.png" auf Wurzelebene bearbeiten                                            |                                                                                                    |
|----------------------------------------------------------------------------------------------------|------------------------------------------------------------------------------|----------------------------------------------------------------------------------------------------|
| Allgemein Metadaten Kameradaten Zugriff                                                                                          |                                                                              |                                                                                                    |
| Wimmelbild_Ankuendigung.png (4.56 Körytes)<br>Bid (magdprng)<br>Ort: fileadminy (acto-created) - /Bibliothek/Politik, und Verwal | tung/Geteilte_Ordner/Corona. Verordnunger/Bilder/Wimmelbild_Ankuendigung.png |                                                                                                    |
| Titel Wimmelbild_Ankuendigung.png                                                                                                | Auswahl: 🕜 Metadaten bearbeiten 🛃 Herunterladen 🔟 Löschen                    | III Spalten anzeigen ● Vorschaubilder anzeigen                                                                                                    |
| Beschreibung                                                                                                    |                                                                              |                                                                                                    |
| Barrierefreiheit                                                                                                    | - ▼ Name                                                                     | Bedienungselement Typ Größe LS 🔻 Ref Erstelldatum                                                                                                    |
| Alternativer Text Bider mössen Textaternativen haben, die die Informationen oder Funktionen                                      | 🖌 🗾 Wimmelbild_Ankuendigung.png                                              | Datei (PNG) 4.96 KB LS 1 03-08-22 17:20                                                                                                    |
| Datei-Metadaten "Test_Stockadobe_RioPat                                                                                          | Test_Stockadobe_RioPatuca_Images.jpeg                                        | Image: Image: |
| Test_Stockadobe_RioPetuca_Images.jpeg (1.<br>Bid (image/jreg)<br>Ort: fileadmin/ (auto-created) - /Bibliothei/Politik ;          | Tests_fuer_Kinder_stockadobe_diy13.jpeg                                      | Image: Image: |
| Titel Test, Stockadobe, RioPatuca, Images, jpeg                                                                                  | Testpflicht_stockadobe_Microgen.jpeg                                         | Image: Image: |
| U                                                                                                    | Testpflicht_Corona_Juergen_Faelchle.jpeg                                     | <ul> <li>✓ ■ □ : Datei (JPEG) 4.08 MB LS 1 07-08-20 11:50</li> </ul>                                                                                                    |
|                                                                                                    |                                                                              |                                                                                                    |

## Das Handling mit Datensätzen in der Dateiliste (Fotos, PDF etc.) wurde optimiert

 Die Suche im Seitenbaum der Filelist zeigt Ordner an, in denen Dateien mit dem Suchbegriff im Namen liegen

| Éine Ebene höher gehen Lateien hochladen + Neu                                                                                                    | :        |
|----------------------------------------------------------------------------------------------------|----------|
| Fin_corona_verordnungen 2023-10-27_JKT 2023_Ausstell_17_Juni_53 20200625_Portal_Schulung Assistierte Repro Suchbegriff eingeben I Suchbegriff eingeben | <b>*</b> |
| Bilder<br>Dokumente<br>FBZ_M-Forth<br>Foto_MP Name                                                                                                    | <        |
| Info-Broschueren_Klima Musikpreis_2023 Nachbaltigkeit Viewmelbild_Ankuendigung.png Viewmelbild_Ankuendigung.png                                        |          |
| SK_0230_Gimritz         Spitzensport         Wahl         Tests fuer Kinder stockadobe div13.jpeg                                                      |          |